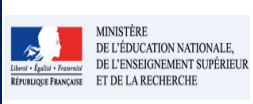

Cadre réservé à l'académie

# QUI ?

Ce cas d'usage est à destination du :

- Directeur d'école
- Professeur des écoles pour tous les élèves de l'école

## QUOI ?

Saisir une appréciation collective ou individuelle pour les 3 parcours éducatifs.

- 1. Saisir une description individuelle des parcours éducatifs pour un élève depuis le menu Bilans / Saisie individuelle et recherche de bilans.
- 2. Saisir une description collective des parcours éducatifs pour l'ensemble des élèves d'une classe depuis le menu Bilans/Saisie collective des parcours éducatifs.

| Bilans +                                |                 | Paramétrage +                       |  |  |  |
|-----------------------------------------|-----------------|-------------------------------------|--|--|--|
|                                         | <b>Q</b> Saisie | individuelle et recherche de bilans |  |  |  |
|                                         | ≡ Saisie        | collective des éléments de progran  |  |  |  |
| 🕈 Saisie collective des acquis scolaire |                 |                                     |  |  |  |
|                                         | Ø Saisie        | collective des parcours éducatifs   |  |  |  |
|                                         |                 |                                     |  |  |  |

## COMMENT ?

#### Saisie individuelles des parcours

Depuis le menu Bilans / Saisie individuelle et recherche de bilans, l'utilisateur peut saisir/consulter la description/appréciation individuelle de l'élève pour chaque parcours éducatif.

#### Etape 1 : Rechercher le bilan de l'élève

| Q Saisie in<br>≣ Saisie co<br>ঊ Saisie co<br>ঊ Saisie co | Paramètrage +<br>dividuelle et recherche de b<br>flective des éléments de pro<br>illective des acquis scolaires<br>flective des parcours éducat | Ilans<br>Igramma 1-Sélectio                                                          | 1 –Sélectionnez le menu « Saisie individuelle et recherche de bilans |                   |                              |                                                  |                                        |
|----------------------------------------------------------|----------------------------------------------------------------------------------------------------|--------------------------------------------------------------------------------------|----------------------------------------------------------------------|-------------------|------------------------------|--------------------------------------------------|----------------------------------------|
| 26 rés                                                   | sultats                                                                                                    | (2) CE1                                                                              | • 2015/2016 - T1 •<br>2015/2016 - T1                                 | Noms et prénoms 🔍 | 4 – Saisissez<br>contenue da | z une chaine de caractères<br>ans le nom/prénom, |                                        |
| 2 – Séle                                                 | ectionnez la classe                                                                                                    | 01 CP 1<br>017 CP - CE 1<br>02 CP 2<br>CE 1<br>CE 1<br>CE 1 18<br>CE 2 11<br>CE 2 16 | 7 2016/2016 - T2<br>2016/2016 - T3<br>3 - Sélectionnez la période    |                   | Attention, o                 | ette étape est optionnelle                       |                                        |
| Niveau : CE 1 Ck                                         |                                                                                                    |                                                                                      |                                                                      |                   |                              |                                                  |                                        |
|                                                          | *                                                                                                    | Nom                                                                                  | Prénom                                                               | Statut            | Actions                      |                                                  |                                        |
| ×                                                        | 1                                                                                                    |                                                                                      | Raphaella                                                            | <b>-</b>          |                              | 5 – Cliquez sur l'Œl                             | pour éditer le                         |
| ~                                                        | 2                                                                                                    | MURIGNEUX                                                                            | HUGO                                                                 |                   | ◆ ~0 ? ♣ 1Ⅲ                  | bilan de l'élève ou s                            | lève ou sur l'icône (Plus)<br>le bilan |
|                                                          | з                                                                                                    |                                                                                      | Hedaya                                                               |                   |                              | pour créer le bilan                              |                                        |
|                                                          | -4                                                                                                    |                                                                                      | Issam                                                                |                   | ★ ~ ~ ? . ↔                  |                                                  |                                        |
|                                                          | 5                                                                                                    |                                                                                      | Jibril                                                               |                   | + (*0)? (⊕) (Ⅲ)              |                                                  |                                        |

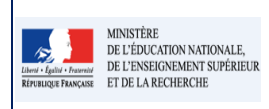

## Etape 2 : Saisir l'appréciation/description des parcours éducatifs

| Académie GPENOBLE<br>Dipatrement<br>Circonsciedor                                                                                                    | Année scolaire 2015/2016<br>Elive Raphaela<br>No le 16 jurioriz 2006 | u bilan p    | our sa                                                  | isir les appréciations des parcours                                                                           | <ul> <li>: permet de supprimer un élém</li> </ul>                                                                                                    |  |  |
|----------------------------------------------------------------------------------------------------|----------------------------------------------------------------------|--------------|---------------------------------------------------------|----------------------------------------------------------------------------------------------------|----------------------------------------------------------------------------------------------------|--|--|
| Leona Cycle / Nearu 2 / CE1 Cona Character Center Center C |                                                                      |              | Bilan de l'acquisition des connaissances et compétences |                                                                                                    |                                                                                                    |  |  |
| Tèléphone<br>Courriel                                                                                                    |                                                                      |              | Ap                                                      | préciation générale sur la progression de l'élève *                                                           | ·                                                                                                    |  |  |
| Bilan des acq<br>Période 1 du 01 septen                                                                                                    | uis scolaires de l'élève<br>abre 2015 au 30 novembre 2015            | <b></b>      |                                                         |                                                                                                    |                                                                                                    |  |  |
| Sulvi des acquis scolaires de l'élève                                                                                                    |                                                                      |              |                                                         |                                                                                                    |                                                                                                    |  |  |
| Domaines Principaux éléments du<br>programme travaillés daur<br>la période                                                                                                    | Acquisitions, progrès et difficultés<br>évennuelles                  |              |                                                         | Le<br>Signatur                                                                                                | لاً معالم معالم معالم معالم معالم معالم معالم معالم معالم معالم معالم معالم معالم معالم معالم معالم معالم معال<br>معالم معالم معالم معالم معالم معالم معالم معالم معالم معالم معالم معالم معالم معالم معالم معالم معالم معالم معال |  |  |
|                                                                                                    | Non at<br>tiellerne<br>Attei                                         |              | Pa                                                      | rcours éducatifs : Projet(s) mis en oeuvre dans l'année                                                       |                                                                                                    |  |  |
|                                                                                                    | ā.                                                                   |              |                                                         | Parcours citoyen                                                                                              |                                                                                                    |  |  |
| 2 – Saisiss<br>de l'élève                                                                                                    | ez l'appréciation périodique<br>pour chaque parcours                 |              |                                                         | Apprictationspicifique pour l'élève :<br>Sattr l'apprictation de l'Alève pour le parcours citoyen             | Å                                                                                                    |  |  |
|                                                                                                    |                                                                      |              |                                                         | Parcours d'éducation artistique et culturelle                                                                 | 0/600                                                                                                    |  |  |
|                                                                                                    | \                                                                    | $\backslash$ |                                                         | Appréciation commune pour la classe :                                                                         |                                                                                                    |  |  |
|                                                                                                    |                                                                      | $\mathbf{i}$ |                                                         | Appréclation spécifique pour l'élève :                                                                        | the second second second second second second second second second second second second second second second se                                                                                                    |  |  |
|                                                                                                    |                                                                      |              |                                                         | Satsir l'appréciation de l'élève pour le parcours d'éducation artistique et culturelle                        |                                                                                                    |  |  |
| La saisie de l'apprécia                                                                                                    | ition collective pour chaque                                         | $\setminus$  |                                                         |                                                                                                    | 01600                                                                                                    |  |  |
| parcours se fait depuis<br>parcours éducatifs »                                                                                                    | s le menu « Saisie collective des                                    | )            |                                                         | Parcours éducatif de santé     Appréciation commune pour la classe :                                          |                                                                                                    |  |  |
|                                                                                                    |                                                                      |              | $\setminus$                                             |                                                                                                    | 4                                                                                                    |  |  |
|                                                                                                    |                                                                      |              |                                                         | Appréciation spécifique pour l'élève :<br>Saisir l'appréciation de l'élève pour le parcours éducatif de santé |                                                                                                    |  |  |

# Saisie collective des parcours éducatifs

Depuis le menu Bilans / Saisie collective des parcours éducatifs, l'utilisateur peut saisir/consulter la description/appréciation de l'ensemble des élèves d'une classe pour chaque parcours éducatif.

| Bilans -     Paramétrage -       Q. Saisie individuelle et recherche de bilans       E. Saisie collective des éléments de programme       W. Saisie collective des acquis       Ø. Saisie collective des parcours éducatifs | 1 - Sélectionnez le menu « Saisie collective des parcours éducatifs»                                                                   |     |
|----------------------------------------------------------------------------------------------------|----------------------------------------------------------------------------------------------------|-----|
|                                                                                                    | x CE1 • 2015/2016 - T1 •                                                                                                    |     |
| Enseignant/e): Mme                                                                                                    | 2015/2016-11                                                                                                    |     |
|                                                                                                    | 01 CP 1         2015/2016 - T2           01 CP - CE1 17         2015/2016 - T3           02 CP 2         2015/2016 - T3                |     |
|                                                                                                    | 4 - Ciquez sur le crayon pour basculer<br>cra 120<br>cr2 11<br>cr2 11                                                                  |     |
|                                                                                                    | Parcours éducatifs : Projetis) mis en ceuvre dans l'année :                                                                            |     |
| <ul> <li>5 - Saisissez les parcours éducatifs :</li> <li>Parcours ditoyen</li> <li>Parcours d'éducation artistique et<br/>culturelle;</li> <li>Parcours de santé</li> </ul>                                                 | Parcours citoyen     Sater TappinGuster pour le pascours citoyen     o                                                                 | 600 |
| A savoir que la description collective de<br>chaque parcours éducatif est de 600<br>caractères maximum.                                                                                                    | Parcours d'éducation artistique et culturelle      Sater happiré listion globale pour le parcours d'éducation artistique et culturelle |     |
|                                                                                                    | Parcours éducatif de santé                                                                                                    |     |
|                                                                                                    | Sales Tuppinde testin globale pour le pascoure delac est de sa mé                                                                      | 600 |
|                                                                                                    | <b>6 –</b> Sauvegardez / annulez la saisie grâce au bouton Retour/Disquett                                                             | э   |

### **Questions / réponses**

ð

Est ce que le personnel médical (Infirmière et médecin) est concerné par la saisie du parcours éducatif de santé des élèves ?

• Le cas de ces agents sera traité dans une version future de l'application.